# Aktualisieren des elektronischen Benutzerhandbuches

Philips ist fortwährend bestrebt, seine Produkte zu verbessern. Zu sicherzustellen, dass Ihr elektronisches Benutzerhandbuch auf dem neuesten Stand ist, empfehlen wir eindringlich, Ihr Home Entertainment-System mit dem aktuellen elektronischen Benutzerhandbuch zu aktualisieren.

Elektronische Benutzerhandbücher stehen unter www.philips.com/support zur Verfügung.

# Was wird benötigt?

Bevor das elektronische Benutzerhandbuch aktualisiert werden kann, vergewissern Sie sich, dass Sie über Folgendes verfügen:

- ein leeres USB-Flash-Laufwerk. Das USB-Flash-Laufwerk muss FAT- oder DOSformatiert sein. Verwenden Sie keine USB-Festplatte.
- ein PC mit Internet-Zugang.
- ein Archivierungsdienstprogramm, das das ZIP-Format unterstützt (zum Beispiel WinZip® für Microsoft® Windows® oder Stufflt® für Macintosh®).

# Schritt 1: Überprüfen der momentanen Version des elektronischen Benutzerhandbuchs

Bevor Sie das elektronische

Benutzerhandbuch aktualisieren, überprüfen Sie die momentane Version, die auf Ihrem Home Entertainment-System installiert ist. Wenn die Version des elektronischen Benutzerhandbuchs auf Ihrem Home Entertainment-System niedriger ist als die unter www.philips.com/support verfügbare Version, laden Sie das aktuelle elektronische Benutzerhandbuch herunter, und installieren Sie es.

1 Drücken Sie 🛧 (Home).

2 Wählen Sie [Einrichtung], und drücken Sie anschließend OK.

3 Wählen Sie [Erweiterte Einri.] >[Versionsinfo], und drücken Sie dann die Taste OK.

#### Hinweis

 Die letzten zwei Ziffern zeigen die Version des elektronischen Benutzerhandbuchs an, die auf Ihrem Home Entertainment-System installiert ist. Wenn die Version auf Ihrem Home Entertainment-System beispielsweise "Subsystem SW: 35-00-00-05" lautet, steht "05" für die Version des momentan installierten Benutzerhandbuchs.

# Schritt 2: Herunterladen des aktuellen elektronischen Benutzerhandbuchs

- 1 Schließen Sie das leere USB-Flash-Laufwerk an einem USB-Anschluss an Ihrem PC an.
- 2 Rufen Sie in Ihrem Webbrowser www. philips.com/support auf.
- 3 Suchen Sie auf der Philips Support-Website Ihr Produkt, und klicken auf "Software und Treiber". Suchen Sie dann das elektronische Benutzerhandbuch. Das elektronische Benutzerhandbuch ist als \*.zip-Archiv verfügbar.
- 4 Wenn das elektronische Benutzerhandbuch auf der Philips Support-Website eine höhere Version ist, als das auf Ihrem Home Entertainment-System installierte elektronische Benutzerhandbuch, speichern Sie die .zip-Datei im Stammverzeichnis Ihres USB-Flash-Laufwerks.
- 5 Öffnen Sie die heruntergeladene Datei im Stammverzeichnis des USB-Flash-Laufwerks.
  - Eine Datei namens "HTSxxxxeDFU. zip" wird im Ordner "\UPG" auf Ihrem USB-Flash-Laufwerk extrahiert. Dabei steht "xxxx" für die Modellnummer Ihres Home Entertainment-Systems.
- 6 Trennen Sie das USB-Flash-Laufwerk vom PC.

## Schritt 3: Aktualisieren des elektronischen Benutzerhandbuchs

# Warnung

- Schalten Sie das Home Entertainment-System nicht aus, und entfernen Sie das USB-Flash-Laufwerk nicht während des Updates.
- Wenn während des Aktualisierungsvorgangs ein Stromausfall auftritt, darf das USB-Flash-Laufwerk nicht vom Home Entertainment-System getrennt werden. Das Home Entertainment-System setzt die Aktualisierung fort, wenn die Stromversorgung wiederhergestellt ist.
- Wenn während der Aktualisierung ein Fehler auftritt, versuchen Sie den Vorgang erneut. Kontaktieren Sie das Philips Kundendienstzentrum, falls der Fehler erneut auftritt.
- 1 Schalten Sie das Fernsehgerät ein.
- 2 Schließen Sie das USB-Flash-Laufwerk mit der heruntergeladenen Datei (elektronisches Benutzerhandbuch) an den USB-Anschluss des Home Entertainment-Systems an.
- 3 Drücken Sie ♠ (Home). Stellen Sie Folgendes sicher:
  - Es befindet sich keine Disc im Disc-Fach Ihres Home Entertainment-Systems, und
  - das Disc-Fach ist geschlossen.
- 4 Drücken Sie auf der Fernbedienung [3], [3], [8].
  - Folgen Sie den Anweisungen auf dem Bildschirm des Fernsehgeräts, um die Aktualisierung zu bestätigen. Nach Abschluss der Aktualisierung schaltet sich das Home Entertainment-System automatisch aus und wieder ein.

Wenn es sich nicht automatisch wieder einschaltet, trennen Sie das Netzkabel für ein paar Sekunden, und schließen Sie es dann wieder an.

5 Trennen Sie das USB-Speichergerät vom Home Entertainment-System.